## TT RGB Plus x Razer Chroma Synchronization Guide

A. Make sure your Razer devices support Razer Chroma

Make sure your product has a **Chroma** logo on the website as shown in the picture below.

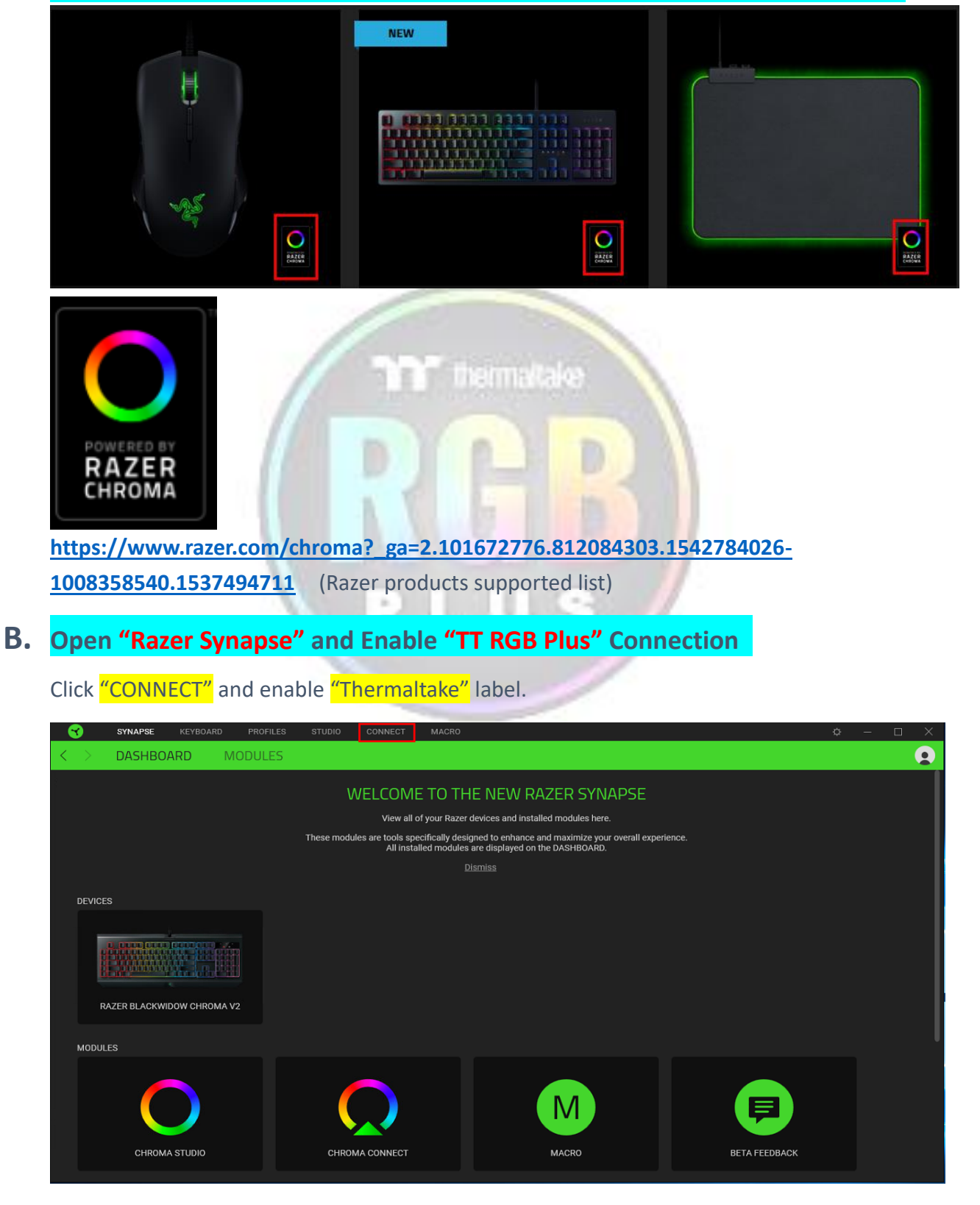

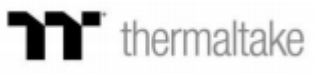

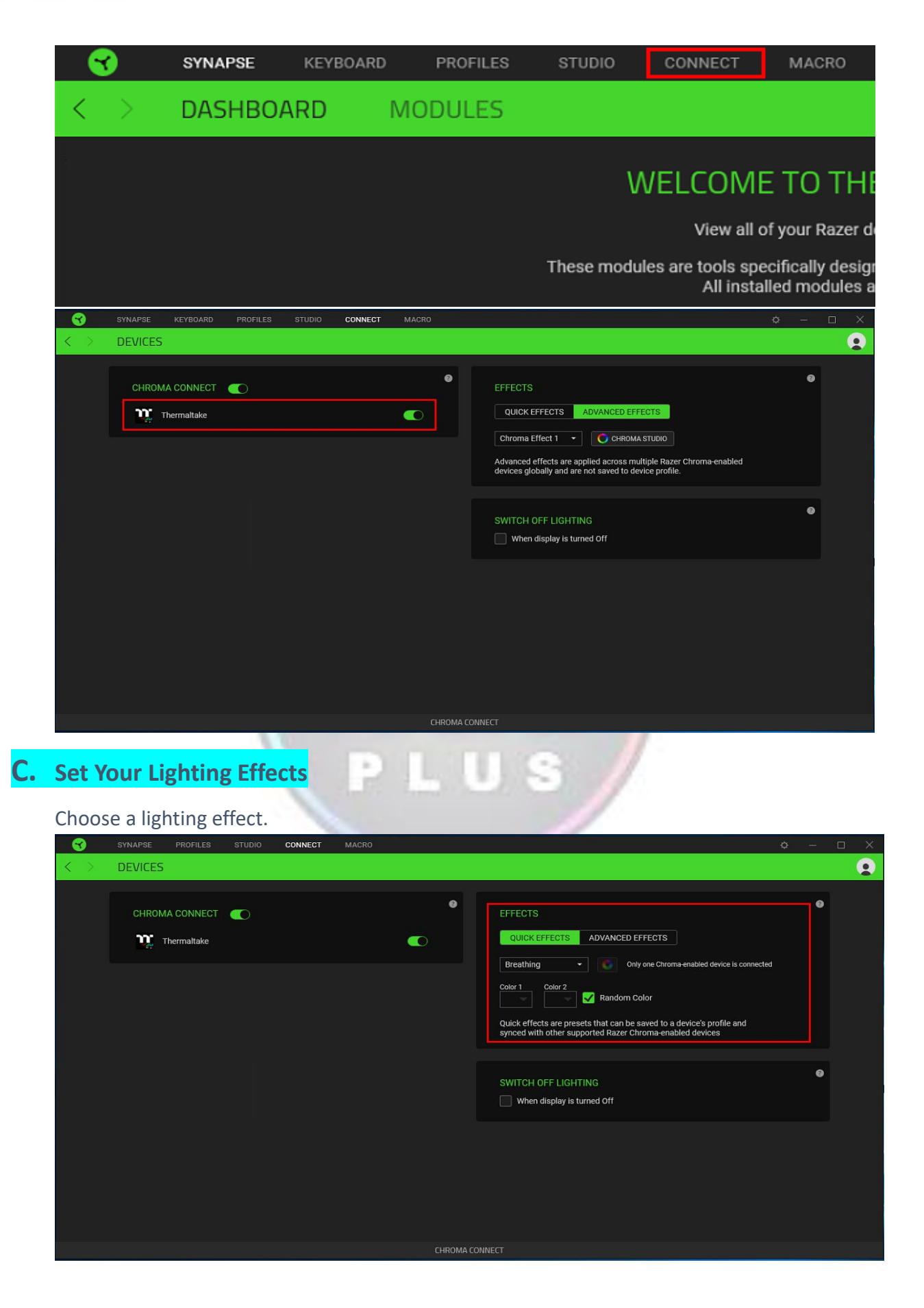

## thermaltake

| QUICK EFFECTS   | ADVANCED EFFECTS                            |  |
|-----------------|---------------------------------------------|--|
| Breathing       | Only one Chroma-enabled device is connected |  |
| Color 1 Color 2 | 🛃 Random Color                              |  |

Or also you can customize lighting effects yourself.

| STUDIO CONNECT                                                                                                    | MACRO               |           |                                                                                                    |                                              | ¢          |     |
|----------------------------------------------------------------------------------------------------|---------------------|-----------|----------------------------------------------------------------------------------------------------|----------------------------------------------|------------|-----|
|                                                                                                    |                     |           |                                                                                                    |                                              |            |     |
|                                                                                                    |                     |           |                                                                                                    |                                              |            |     |
|                                                                                                    | •                   | •<br>0    | EFFECTS ADVANCED EFFE                                                                                             | CTS                                          |            | 0   |
|                                                                                                    |                     |           | Chroma Effect 1  Chroma Effect 1 Chroma Effect are applied across mult devices globally and are not saved to devi | TUDIO<br>iple Razer Chroma-ei<br>ce profile. | nabled     |     |
|                                                                                                    |                     |           |                                                                                                    |                                              |            |     |
|                                                                                                    |                     |           | SWITCH OFF LIGHTING                                                                                               |                                              |            | 0   |
|                                                                                                    |                     |           | When display is turned Off                                                                                        |                                              |            |     |
|                                                                                                    |                     |           |                                                                                                    |                                              |            |     |
|                                                                                                    | ARD PROFILES STUDIO | CONNECT M | JACRO                                                                                                    |                                              | 0 – L      |     |
|                                                                                                    | QUICK SELECTIONS    | c         | hroma Effect 1 🔍 ***                                                                                              | 5. 2                                         | (a) FIRE   | 5   |
| • • • • • • • • • • • • • • • • • • •                                                                                                    |                     |           | N / A 🕆 🗎                                                                                                    |                                              |            |     |
|                                                                                                    |                     |           |                                                                                                    |                                              | Top Bottom | e e |
|                                                                                                    |                     |           |                                                                                                    |                                              |            |     |
|                                                                                                    | Termitate           |           |                                                                                                    |                                              |            |     |
|                                                                                                    |                     |           |                                                                                                    |                                              |            |     |
| → ADD EFFECT Ø                                                                                                    |                     |           |                                                                                                    |                                              |            |     |
| Breathing Fire Reactive                                                                                                    |                     |           |                                                                                                    |                                              |            |     |
| Image: Construint of the sector of the sector of |                     |           |                                                                                                    |                                              |            |     |
| Static Wave                                                                                                    |                     |           |                                                                                                    |                                              |            |     |
|                                                                                                    | Fit all             |           |                                                                                                    |                                              |            |     |

## D. Sync "TT RGB Plus" with Razer Chroma Effects

Click "setting", then enable "Chroma Connect"

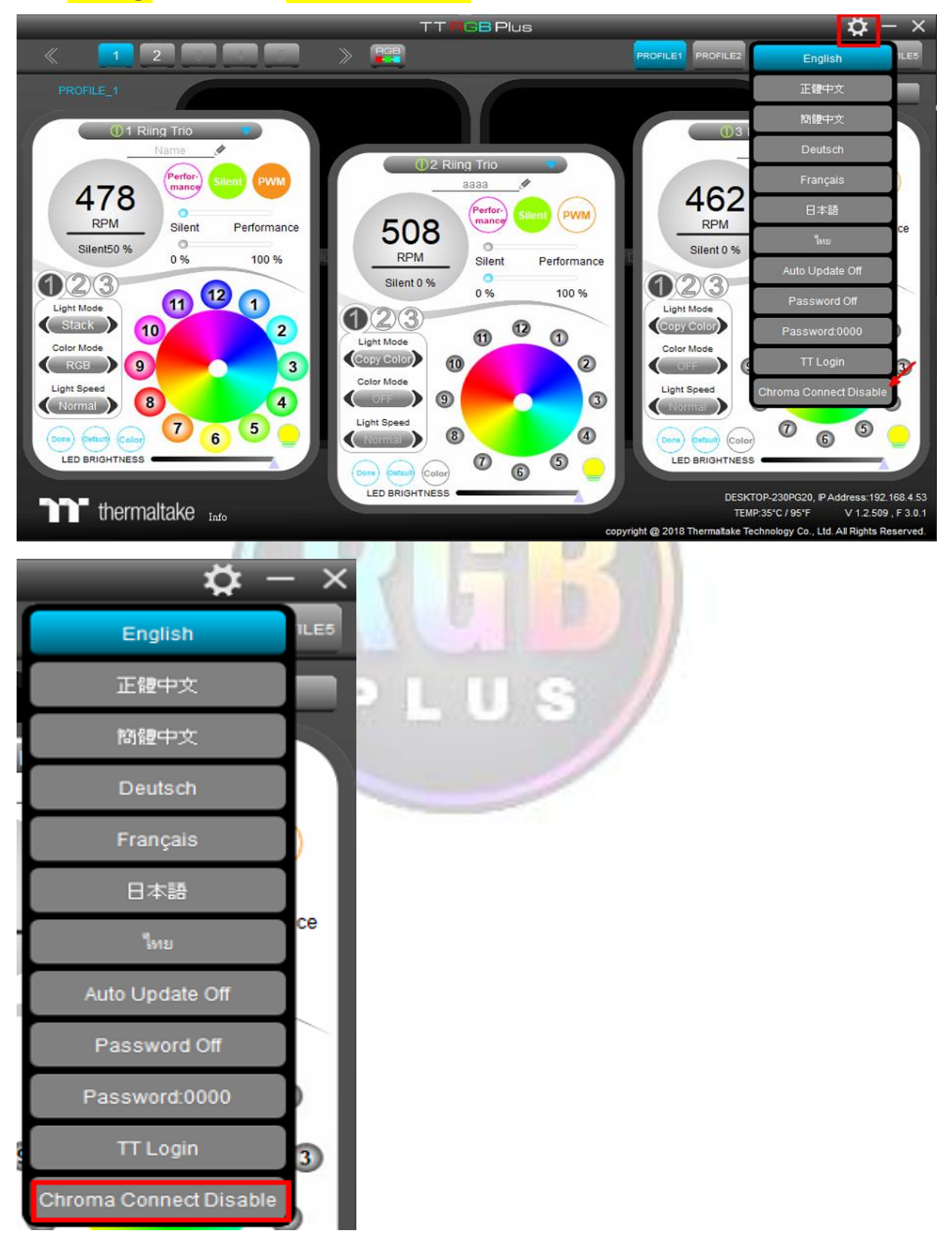

E. If it shows "Razer Connecting" on the screen, it is successfully connected to Razer Chroma!

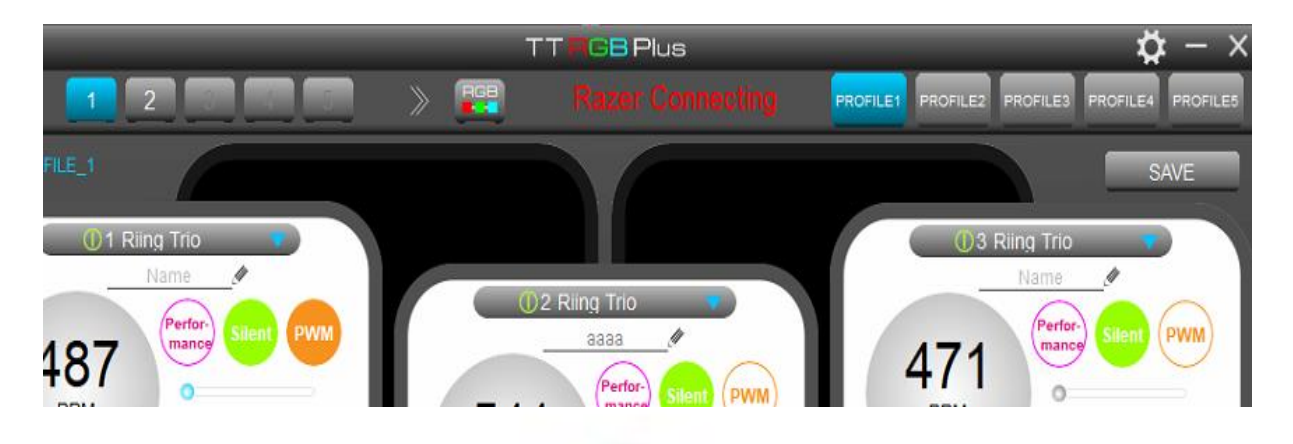

## FAQ:

1. Error message "Could not synchronize Razer Chroma, please check the Razer Chroma is installed and executed."

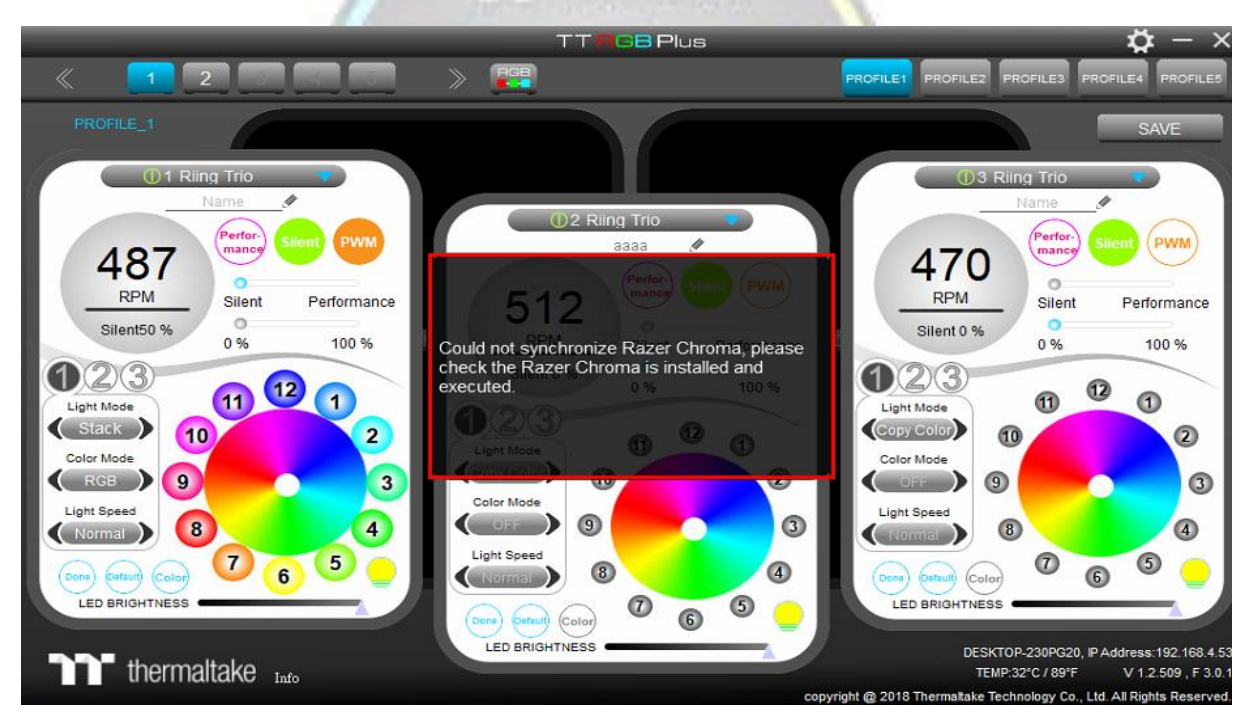

Please make sure your "Razer Synapse" has already enabled <u>Thermaltake</u>